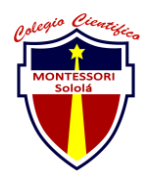

| ENTREGA DE ACTIVIDADES |                         |        |   | No.<br>Curso: reparae<br>soporte | 1<br>ción y |
|------------------------|-------------------------|--------|---|----------------------------------|-------------|
|                        | Datos del alumno        |        |   | Logotipo Pe                      | rsonal      |
| Apellido,<br>Nombre    | Ángel Jose Zelada Reyes | Bloque | 1 |                                  |             |
| Clave                  |                         |        |   | -                                |             |
| Fecha de<br>entrega    |                         | Hora   |   |                                  |             |

**Nota:** al terminar de adjuntar la información a su proyecto, convertir el documento en formato PDF, el formato de texto deberá ser: alienación de texto *justificado*, tipos de fuente Courier New 12puntos, imágenes centradas y agregar un marco de imagen.

- 1. Tema 1
- 2. Tema 2 Mantenimiento Preventivo y Correctivo software
- 3. Tema 3
- 4. Tema 4
- 5. Tema 5
- 6. Tema 6

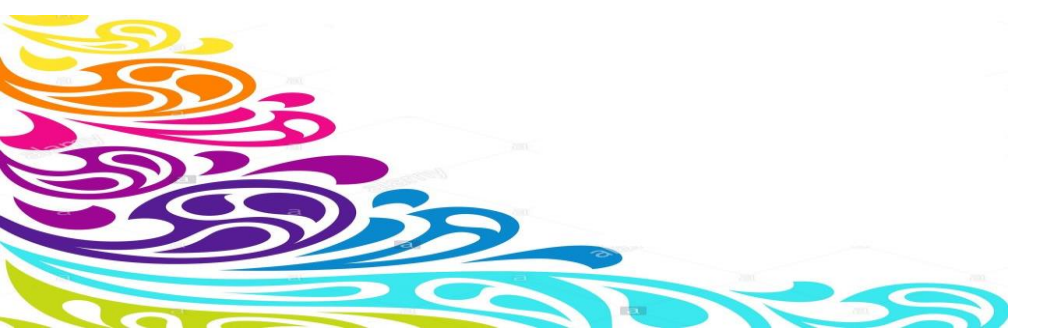

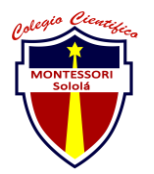

## MANTENIMIENTO PREVENTIVO SOFTAWARE

- Para poder hacerle mantenimiento a una computadora es importante conocer el equipo ya que uno en internet puede bajar aplicaciones para eliminar datos cache
- **2.** CCLEANER BROWERS
- 3. Esta aplicación es muy importante ya que se puede hacer el mantenimiento adecuado de la computadora

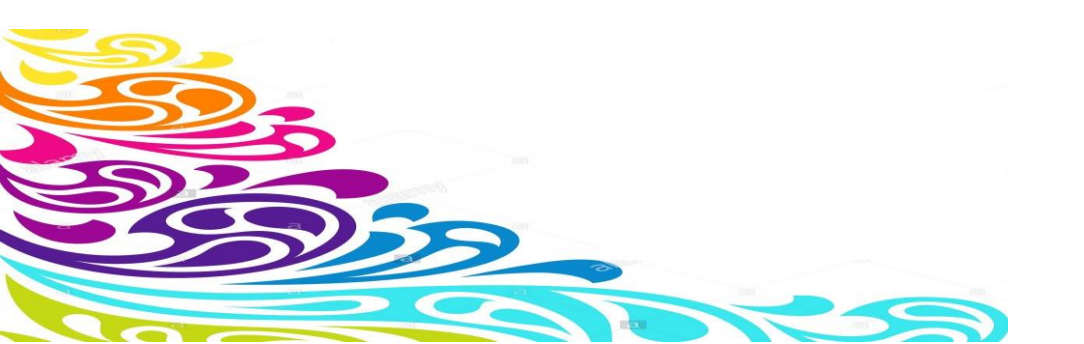

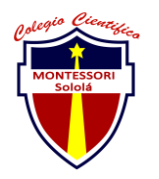

# PASOS PARA HACER EL MANTENIMIENTO ALA COMPUTADORA

1. El primer paso que tenemos que realizar es ir ala aplicación luego de eso nos desplazamos a donde dice CUSTOM CLEAN

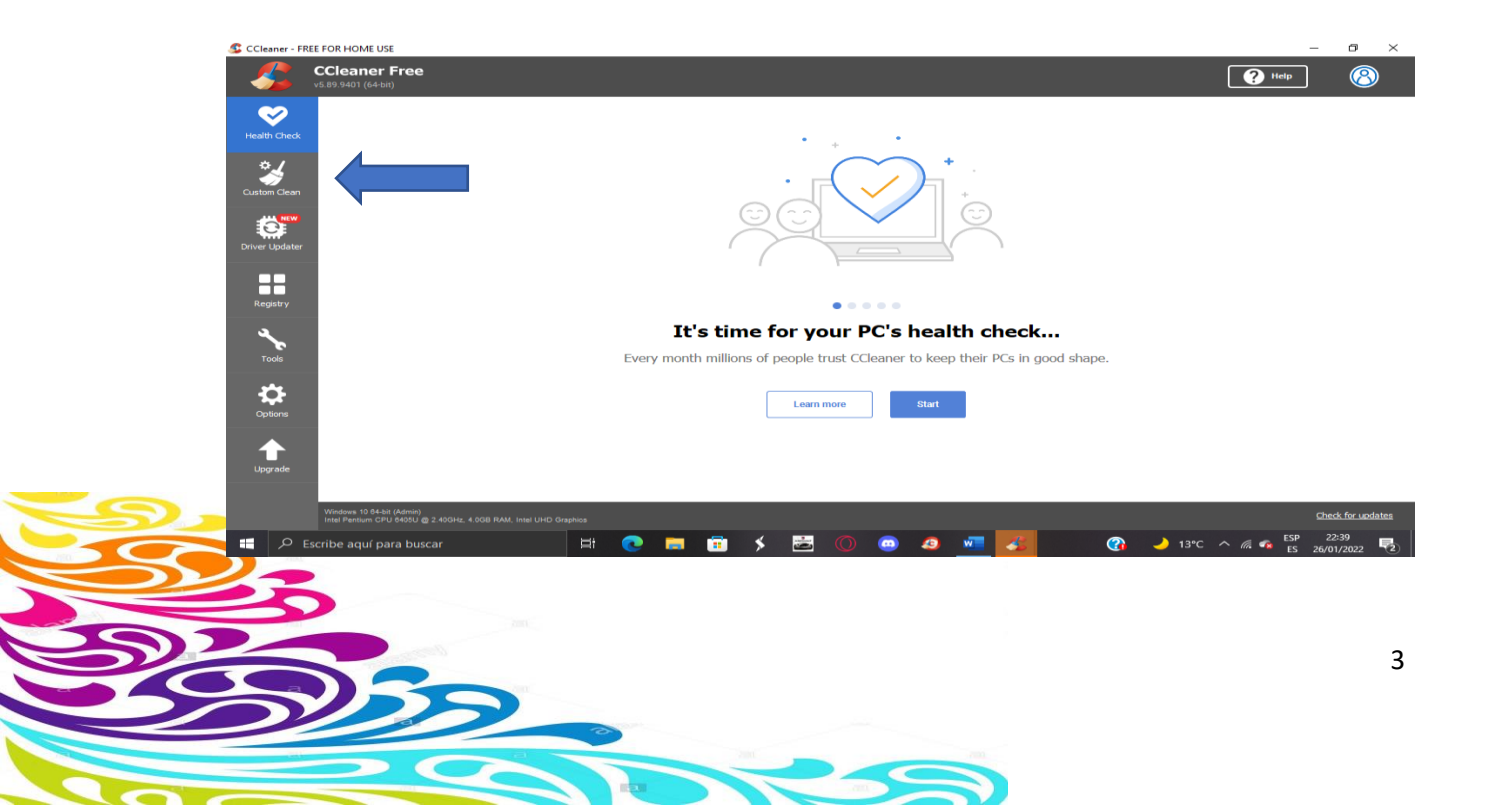

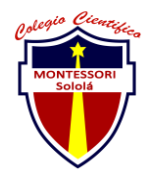

2. El custom clean nos sirve para eliminar la información que no sea necesaria en el equipo ya que en este se puede llegar almacenar una gran cantidad de información cache

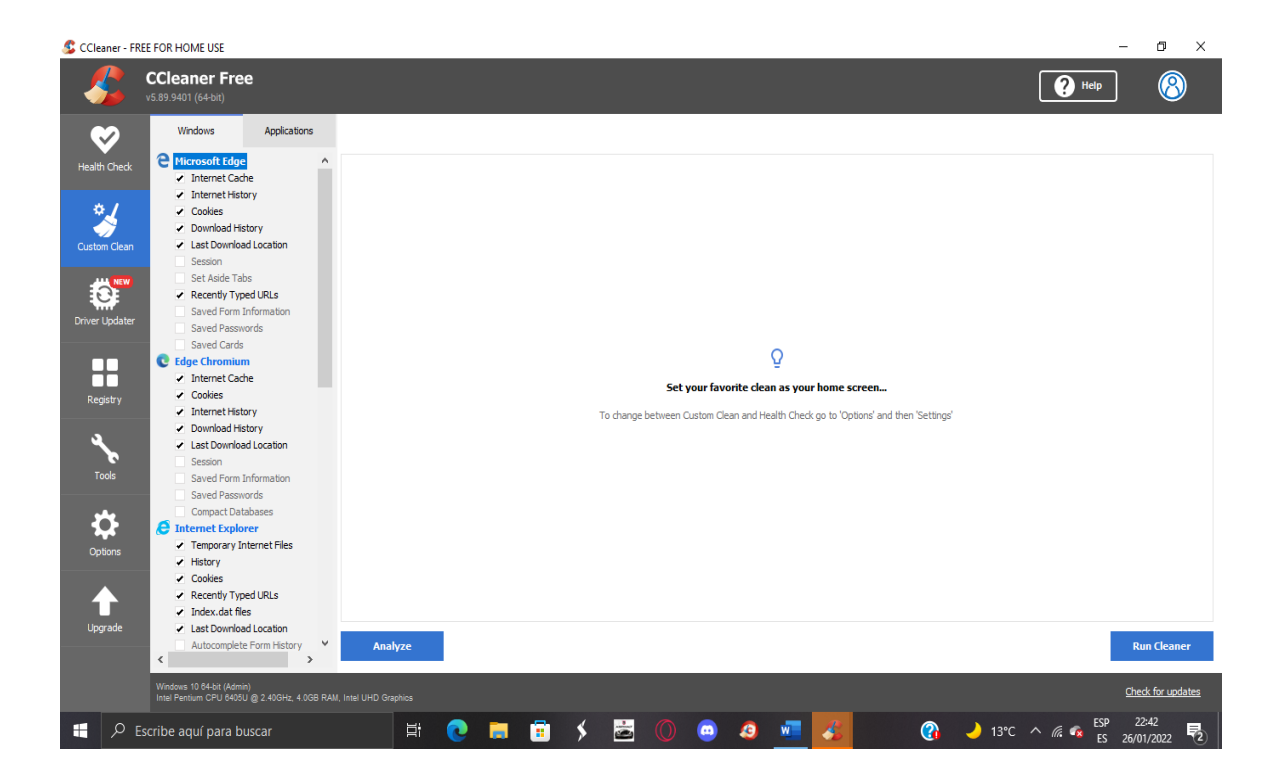

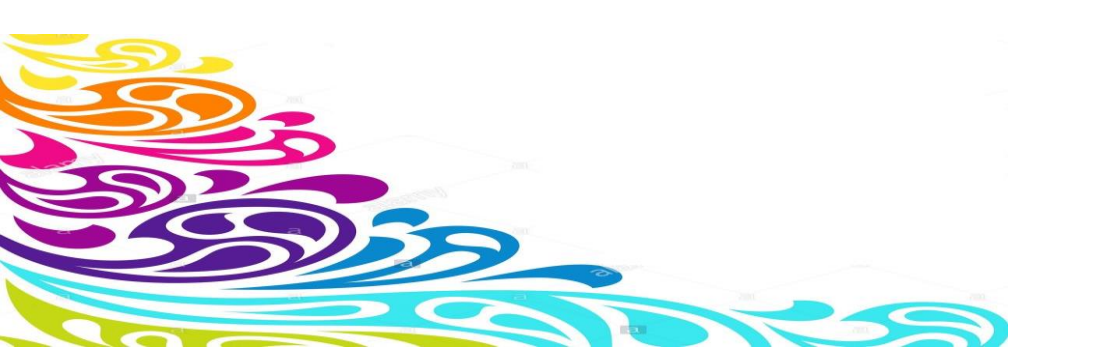

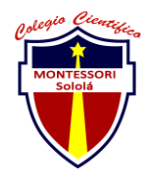

3. Para analizar el equipo o buscar directamente la información cache y eliminarla se tiene que presionar en donde dice **RUN CLEANER** 

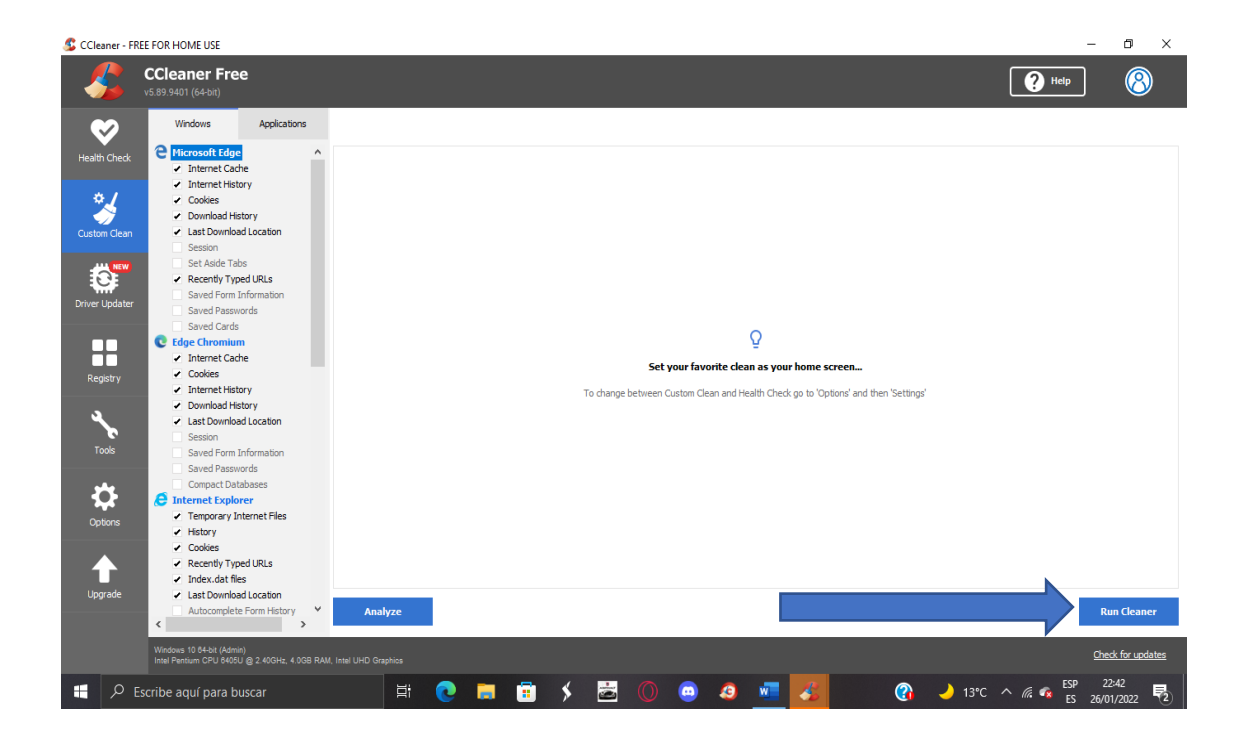

4. Esto va buscar toda la información innecesaria de la computadora y la va eliminar

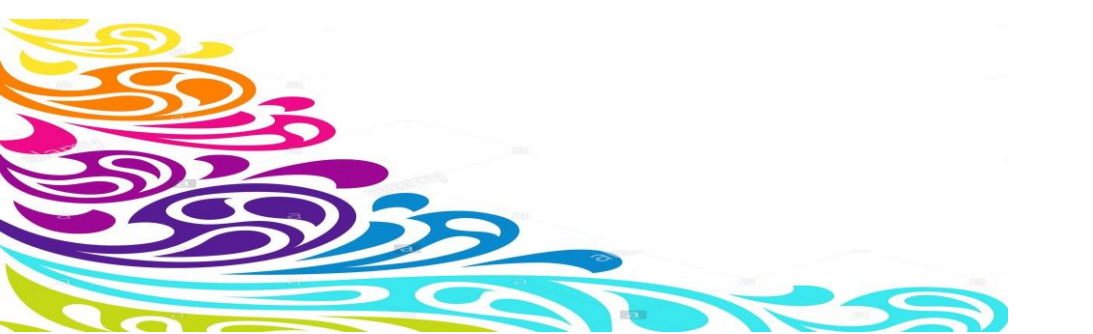

| S CCleaner - FF | EE FOR HOME USE                                         |            |                                              |            |             |          |           | -        | a ×             |
|-----------------|---------------------------------------------------------|------------|----------------------------------------------|------------|-------------|----------|-----------|----------|-----------------|
| _ <b>~</b>      | CCleaner Free<br>v5.89.9401 (64-bit)                    |            |                                              |            |             |          | (         | ? Help   | 8               |
| $\sim$          | Windows App                                             | plications |                                              |            |             |          |           |          | 100%            |
| Health Check    | Hicrosoft Edge Internet Cache Internet History          | ^          | Cleaning Complete - (22.939 second           | s)         |             |          |           |          |                 |
|                 | Cookies     Download History     Last Download Location | on         | Advanced Report                              |            |             |          |           |          |                 |
|                 | Session                                                 |            | Edge Chromium - Internet Cache               | 252,767 KB | 2,027 files |          |           |          |                 |
| ALL NEW         | Set Aside Tabs                                          |            | Edge Chromium - Cookies                      | 7,972 KB   | 196 files   |          |           |          |                 |
| 0               | <ul> <li>Recently Typed URLs</li> </ul>                 |            | Edge Chromium - Internet History             | 240 KB     | 3 files     |          |           |          |                 |
| Driver Updater  | Saved Form Informati                                    | ion        | Internet Explorer - Temporary Internet Files | 285 KB     | 51 files    |          |           |          |                 |
|                 | Saved Passwords                                         |            | Windows Explorer - Thumbnail Cache           | 7, 197 KB  | 15 files    |          |           |          |                 |
|                 | C Edge Chromium                                         |            | System - Temporary Files                     | 7,315 KB   | 6 files     |          |           |          |                 |
|                 | <ul> <li>Internet Cache</li> </ul>                      |            | System - Windows Log Files                   | 5,553 KB   | 19 files    |          |           |          |                 |
| Decistry        | ✓ Cookies                                               |            | CCleaner Browser - Internet Cache            | 19,308 KB  | 124 files   |          |           |          |                 |
|                 | <ul> <li>Internet History</li> </ul>                    |            | CCleaner Browser - Internet History          | 184 KB     | 3 files     |          |           |          |                 |
|                 | <ul> <li>Download History</li> </ul>                    |            | CCleaner Browser - Cookies                   | 217 KB     | 14 files    |          |           |          |                 |
|                 | <ul> <li>Last Download Location</li> </ul>              | on         | Google Chrome - Internet Cache               | 147,433 KB | 777 files   |          |           |          |                 |
| Tools           | Session                                                 |            | Google Chrome - Internet History             | 784 KB     | 10 files    |          |           |          |                 |
|                 | Saved Form Informati                                    | ion        | Google Chrome - Cookies                      | 4,382 KB   | 28 files    |          |           |          |                 |
|                 | Compact Databases                                       |            | Google Chrome - Download History             | 1 KB       | 1 files     |          |           |          |                 |
|                 | C Internet Explorer                                     |            | Applications - McAfee AntiVirus              | 13 KB      | 2 files     |          |           |          |                 |
|                 | <ul> <li>Temporary Internet F</li> </ul>                | les        | Applications - MS OneDrive                   | 47 KB      | 5 files     |          |           |          |                 |
|                 | <ul> <li>History</li> </ul>                             |            | <ul> <li>Multimedia - Steam</li> </ul>       | 453 KB     | 12 files    |          |           |          |                 |
|                 | <ul> <li>Cookies</li> </ul>                             |            |                                              |            |             |          |           |          |                 |
|                 | <ul> <li>Recently Typed URLs</li> </ul>                 |            |                                              |            |             |          |           |          |                 |
|                 | <ul> <li>Index.dat files</li> </ul>                     |            |                                              |            |             |          |           |          |                 |
| opgrade         | Last Dowrsoad Locate     Autocomplete Form H            | istory M   | A work work                                  |            |             |          |           |          | Dura Charanan   |
|                 | <                                                       | >          | Analyze                                      |            |             |          |           |          | tun cleaner     |
|                 |                                                         |            |                                              |            |             |          |           |          |                 |
|                 | Intel Pentium CPU 6405U @ 2.400                         |            |                                              |            |             |          |           | 으        | eck for updates |
|                 | iscribe aquí para buscar                                |            | H 🕋 💳 📼                                      | < P        |             | <br>V 12 | -) 13°C - | es 🐢 Esp | 22:49           |

## 5.Es muy importante eliminar la basura cache del registro de la computadora ya que este no es de mucha utilidad

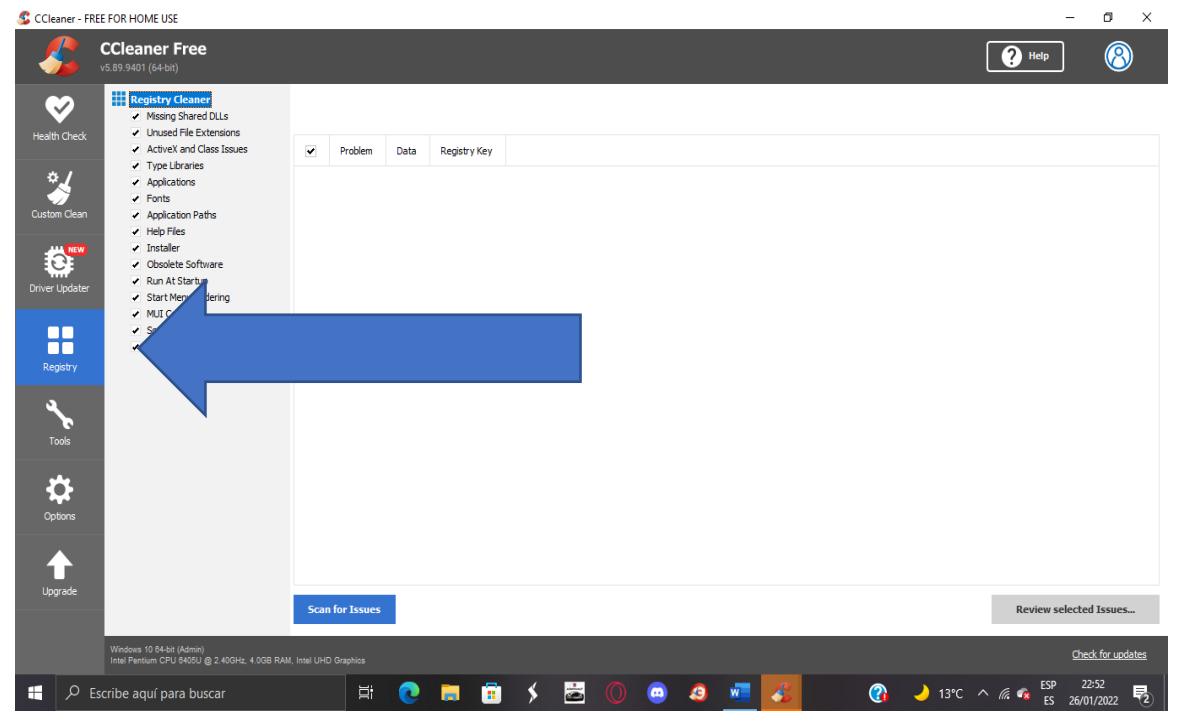

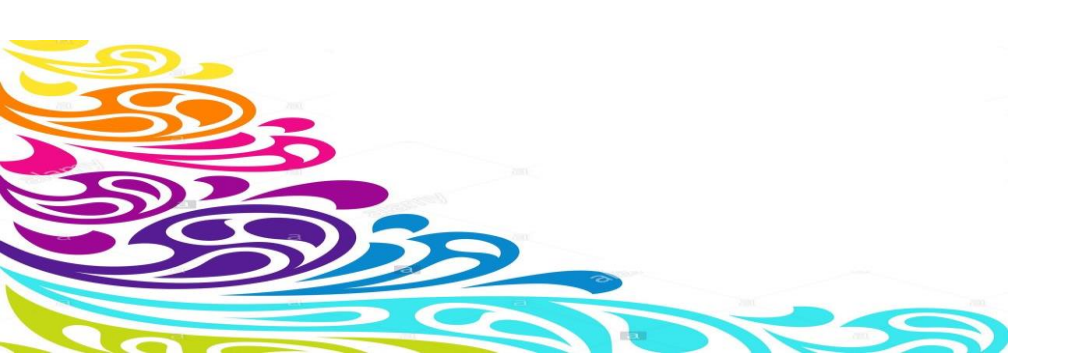

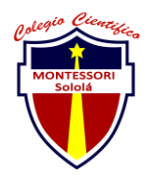

# $6. \mbox{Luego tenemos que dirigirnos ala parte inferior y presionar SCAN FOR ISSUES}$

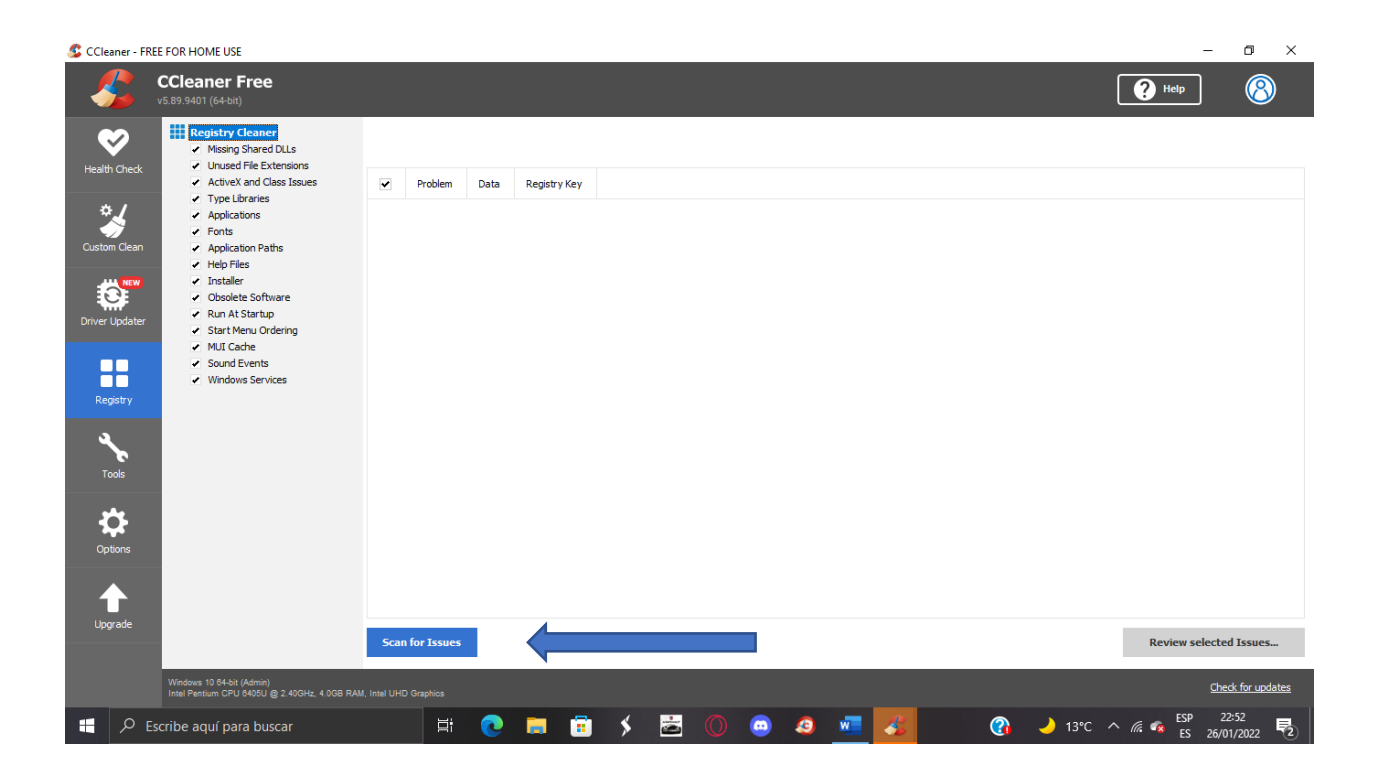

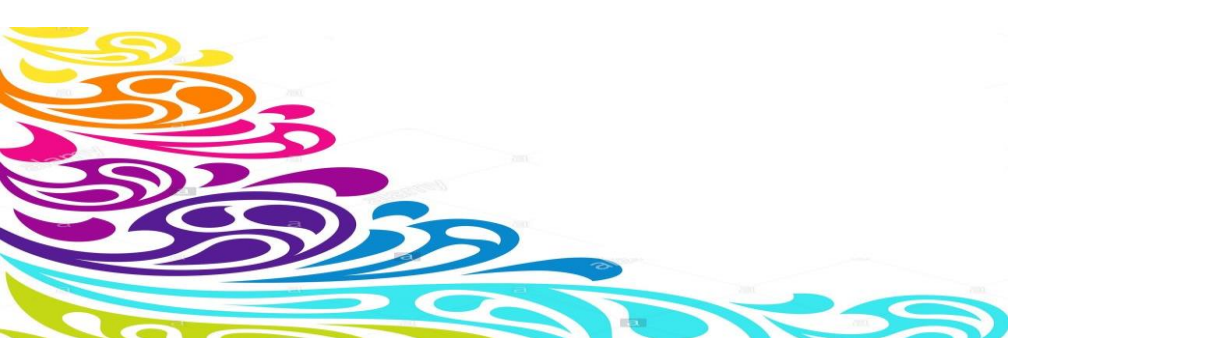

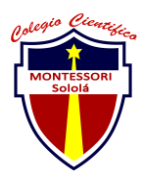

## Estos serian los pasos que se pueden aplicar para darle mantenimiento a una computadora ya que la hacer esto puede que el equipo se vuelva mas rápido

## MANTENIMIENTO CORRECTIVO SOFTWARE

1. Lo primero que tenemos que hacer al momento de hacer el mantenimiento de la computadora es muy importante crear el backop, el backop es muy importante ya que esta va llevar todos los documentos mas importnates

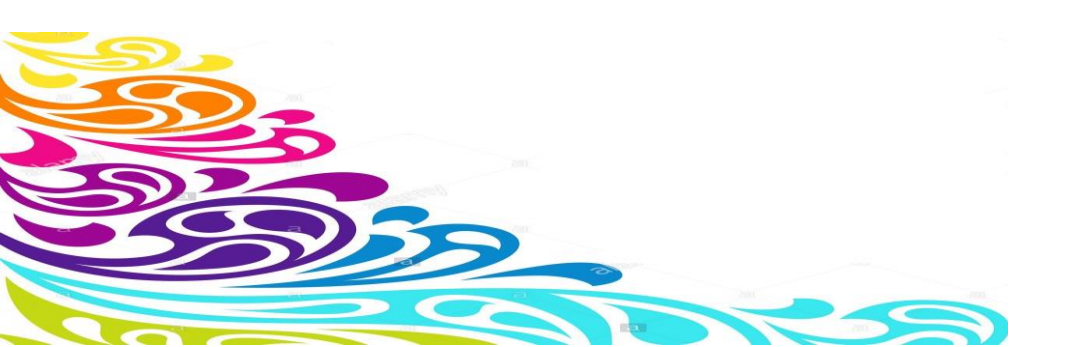

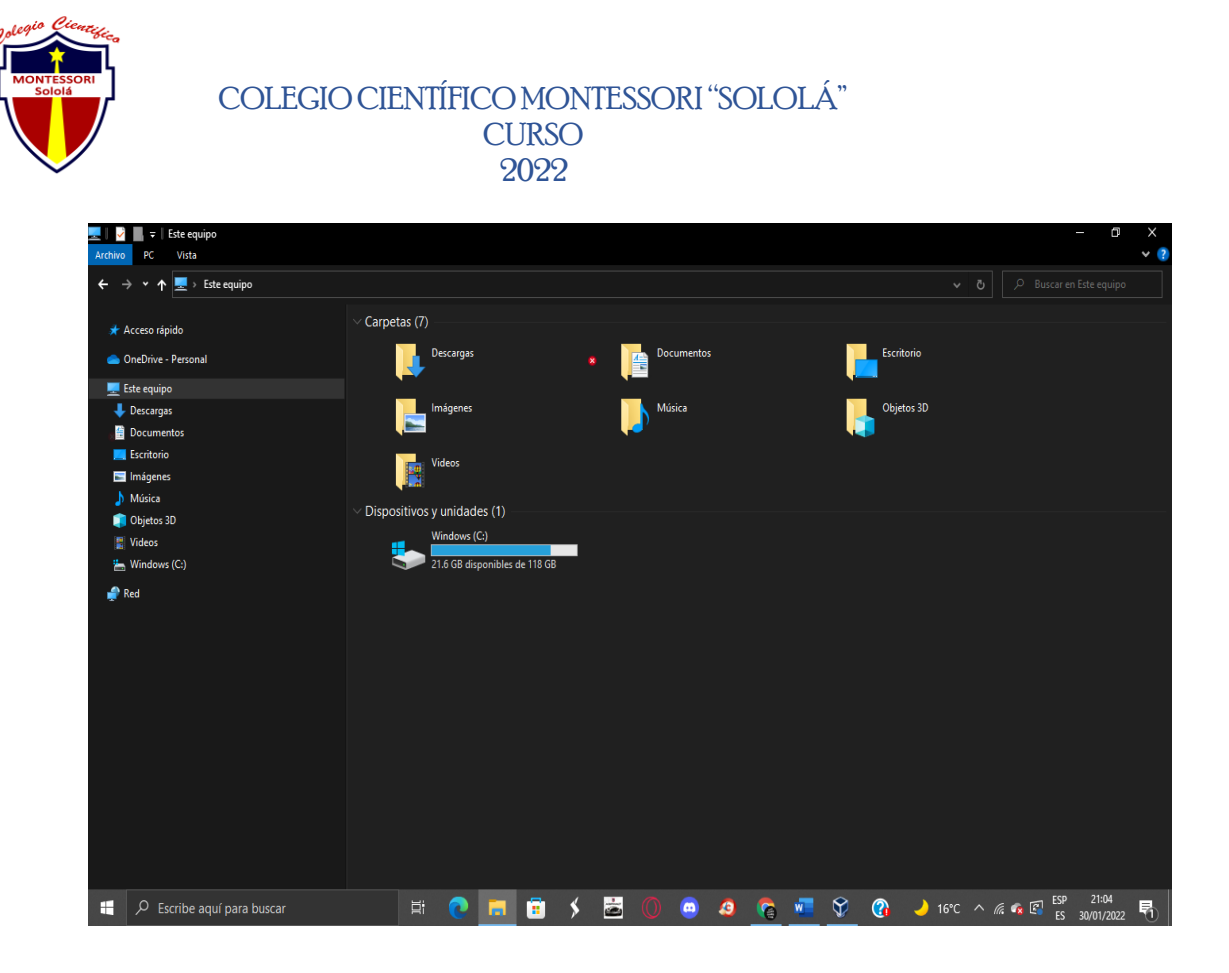

2. .cuando estemos en la aplicación de virtualbox luego nos dirigimos al apartado de loa esquina izquierda superior donde dice nuevo le damos un clik y nos

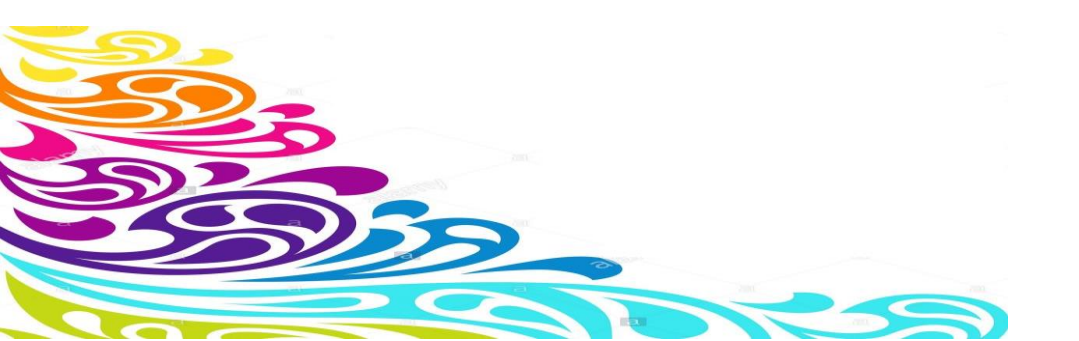

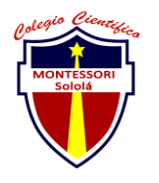

#### saldrá una ventana

| Oracle VM VirtualBox Administrador                                                                                                    |                                                                                                    | - 0 X                                |
|----------------------------------------------------------------------------------------------------|----------------------------------------------------------------------------------------------------|--------------------------------------|
| Archivo Máquina Ayuda                                                                                                    |                                                                                                    | Detalles      Herramentas de másuira |
| Desarrollos                                                                                                    | General Nontre: HoneyOnie 3 Satema operativo: Uburtu (12 birt)                                                                                                    | Previsualización                     |
| Weak of the second second se | Sistema  Kelerede  Crear miquina vitual  Nombre y sistema operativo  Sectore and a setura and a setura and a setura  Crear miquina vitual  Nombre y sistema operativo  Sectore and a setura and a setura  Sectore and a setura and a setura  Sectore and a setura  Sectore and a setura  Sect |                                      |

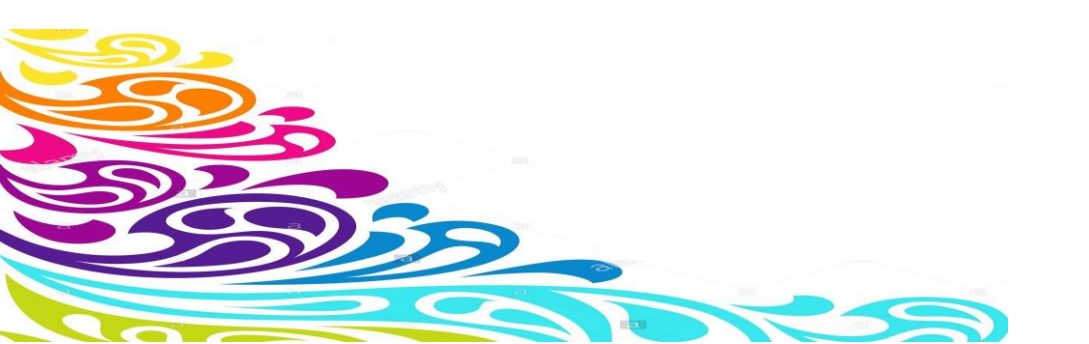

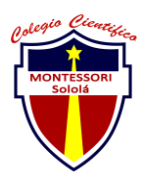

 Luego de eso procederemos a ponerle nombre a nuestro sistema operativo en la segunda casilla elegimos el sistema que le queremos instalar en la ultima casilla tendremos las versiones de los programas elegiremos la que sea compatible con la computadora

| Oracle VM VirtualBox Administrador   |                                                                               | – Ø ×                                             |
|--------------------------------------|-------------------------------------------------------------------------------|---------------------------------------------------|
| Archivo Máquina Ayuda                |                                                                               | <b>^</b>                                          |
| Nueva Configuradón Descartar Mostrar | 🕘 Detailes 🔢                                                                  | Herramientas de máquina - Herramientas globales - |
| Desarrollos                          | 🦲 General                                                                     | 🚊 Previsualización 🔷                              |
| Abagada                              | Norbre: HoneyOrive 3<br>Sectorea coverative: Usuatu (12-bit)                  |                                                   |
| Pruebas Malware                      | Sistema                                                                       |                                                   |
|                                      |                                                                               |                                                   |
|                                      | y vescripcion<br>Roard                                                        |                                                   |
|                                      | VS: Xubuntu Desktop 12.04.4175 (386<br>HOD: 8008 VHDK (dwnamicaliv allocated) | ٩.                                                |

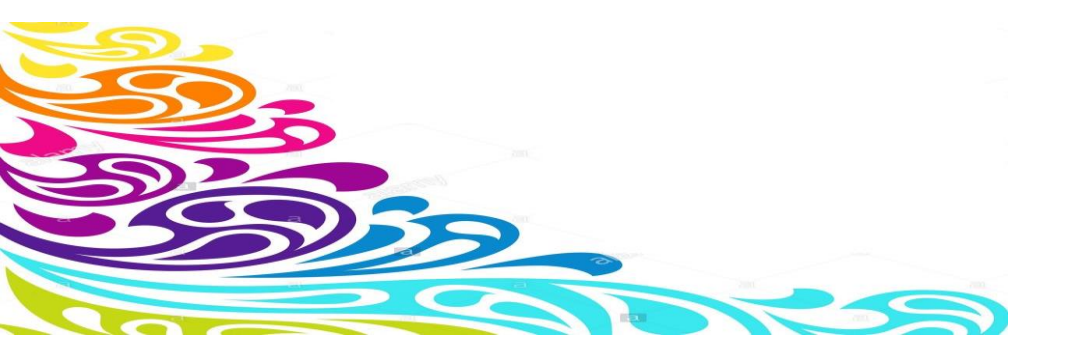

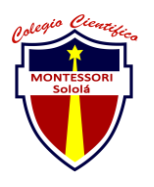

4. Luego de eso nos saldrá una venta y nos pedirá cuanta memoria ram le pongamos al equipo que estemos creando

| 😚 Oracle VM VirtualBox Administrador                                                                                                    |                                                                                                    | - 0 ×                                         |
|----------------------------------------------------------------------------------------------------|----------------------------------------------------------------------------------------------------|-----------------------------------------------|
| Archivo Misquina Ayuda<br>Companya Companya Compan | Detales 5                                                                                                    | Herramientas de máquina Herramientas globales |
| Desarrollos                                                                                                    | 🧾 General                                                                                                    | Previsualización                              |
| Apagada                                                                                                    | Nombre: HoneyOrive 3                                                                                                    |                                               |
| Pruebas Malware                                                                                                    | Sistema Sistema                                                                                                    |                                               |
| A HoseyDrive 3                                                                                                    | Memoria base working                                                                                                    | 2 B 🚫                                         |
| Corriendo                                                                                                    | Orden de an ? X                                                                                                    | <b>L</b> (100                                 |
|                                                                                                    | Crear máquina virtual Tamaño de memoria Seléctora la cantada de senora (RAM) on negabytes a ser reservado para la náguna virtual Servido de Servido de Memoria de Servido de Memoria de Servido de Servido de Se |                                               |

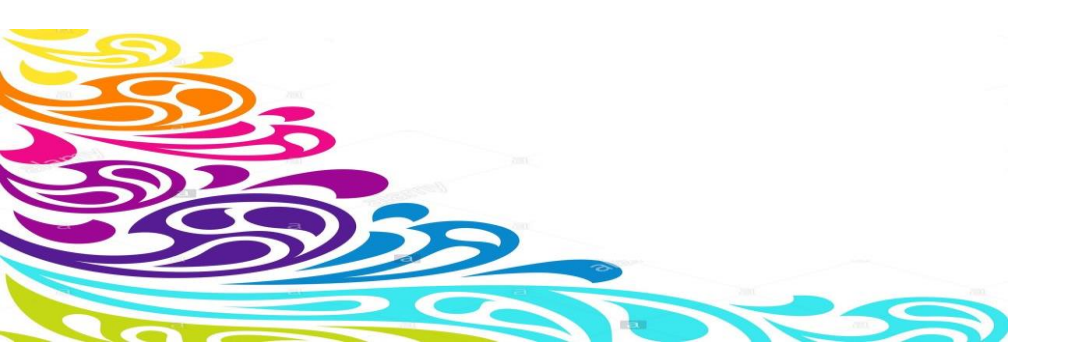

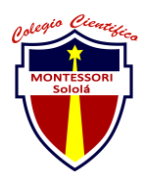

5. Luego nos saldrá otra ventana donde nos dirá que en que tipo de memoria o disco duro deseamos guardar la información

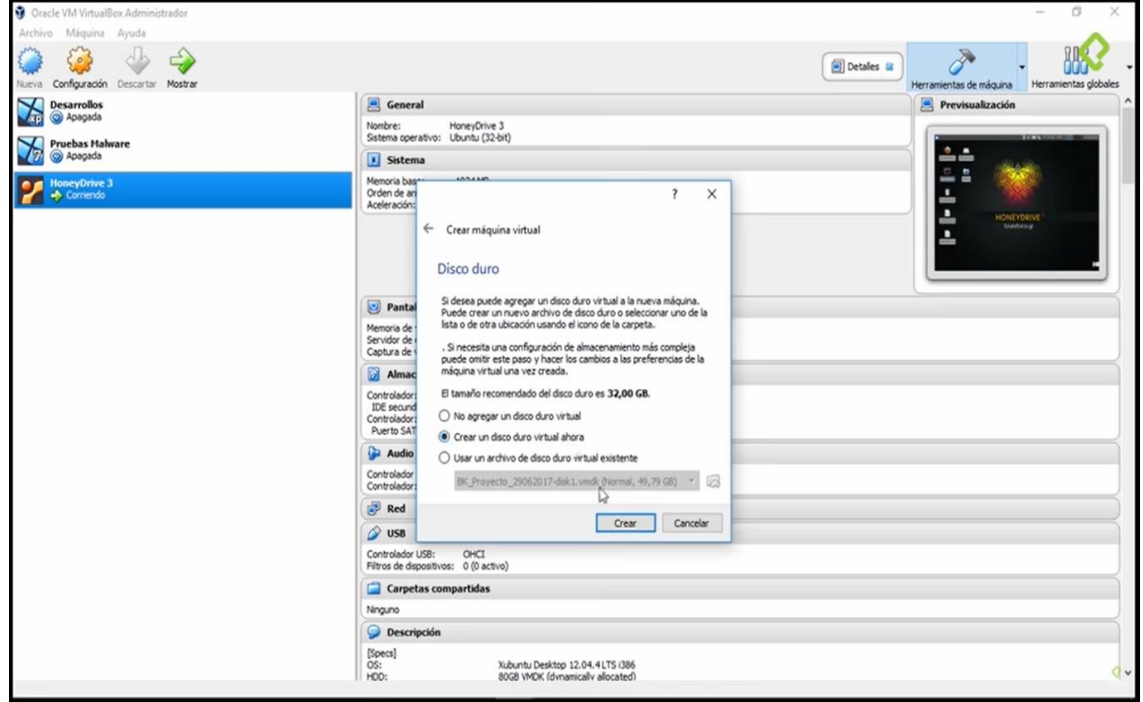

6. Luego le damos en crear un disco virtual por defecto le podemos asignar un disco duro vdi

| Archivo Milguina Ayuda<br>Contector Milguina Ayuda<br>Decesitor Milguina Ayuda<br>Decesitor Milguina Ayuda<br>Decesitor Milguina Ayuda | Detailes                                                                                                    |                                                   |
|----------------------------------------------------------------------------------------------------|----------------------------------------------------------------------------------------------------|---------------------------------------------------|
| Carlos Conferencias Descritor Mentre                                                                                                   | Detales                                                                                                    | 00                                                |
| Hours compared in Percent                                                                                                    |                                                                                                    | Herramientas de máquina • Herramientas globales • |
| Desarrollos                                                                                                    | eneral                                                                                                    | Previsualización                                  |
| Apagada 🤍                                                                                                    | Nombre: HoneyOrive 3<br>Contemp constantion: (Pacific)                                                                                                    |                                                   |
| Pruebas Malware                                                                                                    | Sistems                                                                                                    |                                                   |
| Very Orgen S Convector Convector                                                                                                    | Crear de disco duro virtual  Tipo de archivo de disco duro  Selecone el tipo de archivo que quiere usar para el nuevo dico duro virtual. Si no necesta usaño con el topo de archivo que quiere usar para el nuevo dico duro virtual. Si no necesta usaño con el topo de archivo que quiere usar para el nuevo dico duro virtual. Si no necesta usaño con el topo de archivo que quiere usar para el nuevo dico duro virtual. Si no necesta usaño con el topo de archivo que quiere usar para el nuevo dico duro virtual. Si no necesta usaño con teo tombare de virtualización puede digre esta configuración an cambia.  Ne  Virtu(Virtualito Nachimage)  Virtu(Virtualito Nachimage)  Virtu(Virtualito Virtualito Virtualito Virtu(Virtualito Virtualito Virtu(Virtualito Virtualito Virtualito Virtu(Virtualito Virtualito Virtualito Virtualito Virtualito Virtu(Virtualito Virtualito |                                                   |

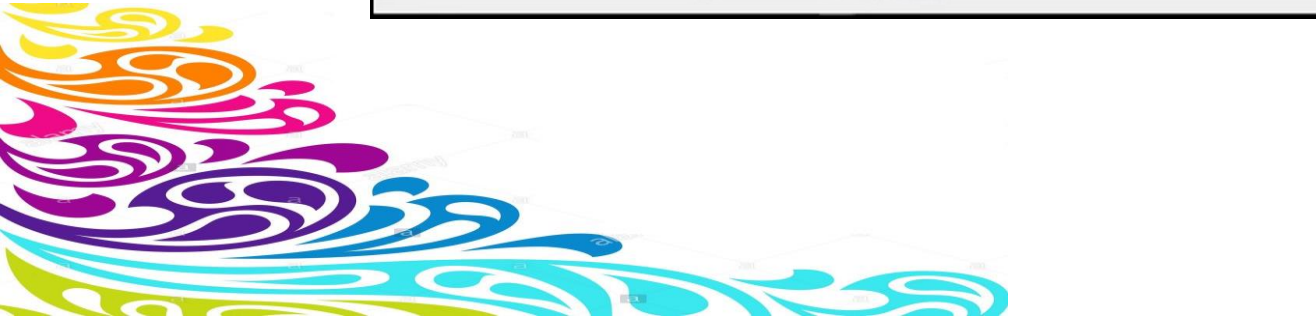

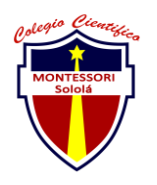

7. Luego le damos en donde dice reservado dinámicamente esto que quiere decir, si le damos en tamaño dinámicamente esto nos dará una extencion si el disco se llega a llenar

| Archivo Máquina Ayuda                 |                                                                                                    |                                                                 |
|---------------------------------------|----------------------------------------------------------------------------------------------------|-----------------------------------------------------------------|
|                                       |                                                                                                    | A                                                               |
| Nueva Configuración Descartar Mostrar |                                                                                                    | Detalles      Herramientas de máquina     Herramientas globales |
| Desarrollos                           | 🧾 General                                                                                                    | Previsualización                                                |
|                                       | Nombre: HoneyOrive 3<br>Sistema operativo: Ubuntu (32-bit)                                                                                                    |                                                                 |
| Degada                                | Cictams                                                                                                    |                                                                 |
| KonryOnive 3<br>→ Corriendo           | Crear de disco duro virtual      Almacenamiento en unidad de disco duro física      Selecone se in nuevo ardivo de unidad de disco duro física      Selecone se in nuevo ardivo de unidad de disco duro vírtual debería crear según se      un ardivo de disco duro reservado dinámicamente solo usará sepacio en su disco     fisco a media que se lena (hasta un máximo tamalió fijo), sin embargo no se reduciá     de disco duro e tamaño fijo puscle tomar más tempo para su creación en      de disco duro de tamaño fijo puscle tomar más tempo para su creación en      de disco duro sistemas, per normalmente es más rápido al usaño.      Reservado dinámicamente      Tamaño fijo      Co     Co     C |                                                                 |

8. Luego de eso nos pide que seleccionemos una cantidad de GB para el uso del disco duro, no es muy recomendable utilizar todo el almacenamiento de la

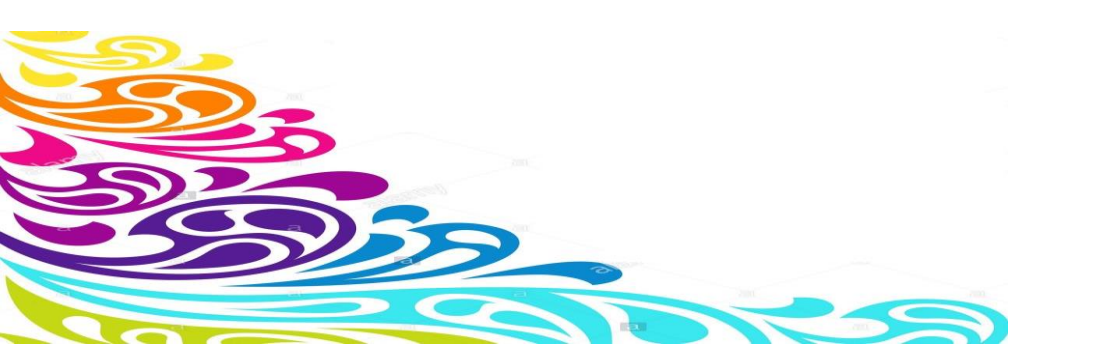

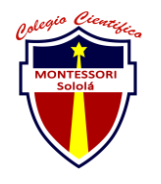

#### computadora ya que esto puede hacer que se ralentice

| The second second | - 0 ^                                                |
|----------------------------------------------------------------------------------------------------|------------------------------------------------------|
| Archivo Mispina Ayuda<br>Wara Configurada Securitar Mostar                                                                                                    | Detales a Herramentas de máguna Herramentas globales |
| Contractions       Recental         We decoded       Recental         We decoded       Recental         Vision Participations       Recental         We decoded       Recental         Vision Participations       Recental         Vision Participations       Recental         Vision Participations       Recental         Vision Participations       Recental         Vision Participations       Recental         Vision Participations       Recental         Vision Participations       Recental         Vision Participations       Recental         Vision Participations       Recental         Vision Participations       Recental         Vision Participations       Recental         Vision Participations       Recental         Vision Participations       Recental and Recent Participations         Vision Participations       Recental and Recent Participations         Vision Participations       Recental         Vision Participations       Recental         Vision Participations       Recental         Vision Participations       Recental         Vision Participations       Recental         Vision Participations       Recental         Visio                                                                                                    |                                                      |

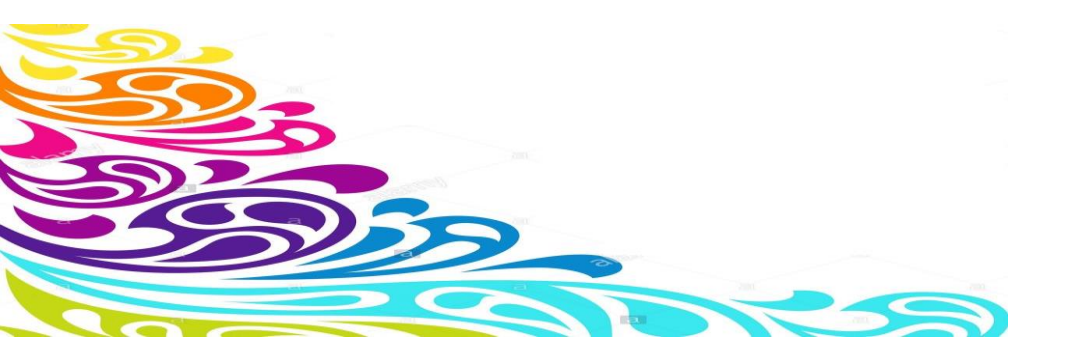

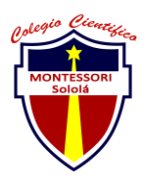

9. Cuando le demos en iniciar nos va a salir una ventana donde nos pide especificar la ventada donde tenemos el archivo donde esta el Windows que le queremos instalar lo tenemos que buscar en el directorio de la computadora

| Archivo Máguina Avuda               |                                                                                                    |
|-------------------------------------|----------------------------------------------------------------------------------------------------|
| Neva Configuration Descartar Inicar | Detailes      Herramentas de máguna     Herramentas debaite                                                                                                    |
| Desarrollos 🖉 Pru                   | ebasVirtual [Apagada] - Oracle VM VirtualBox — 🗆 X 🛃 Previsualización                                                                                                    |
| Archive Archive                     | Méquina Ver Entrada Dispositivos Ayuda                                                                                                    |
| Pruebas Halware                     | opción autocaptura de teclado habilitada. Esto causará que la máquina virtual capture automáticamente 💿 🛞                                                                                                    |
| PrinceyDrive 3                      | PruebasVirtual                                                                                                    |
| PruebasVirtual<br>Apagada           | ? ×                                                                                                    |
|                                     | <ul> <li>Seleccionar disco de inicio</li> </ul>                                                                                                    |
| ₽                                   | Seleccione un archivo de disco óptico virtual o una unidad<br>óptica física que contença un disco desde el que inclar su<br>nueva máguna virtual.<br>El disco deberá ser adocuado para inclar el sistema y debería<br>contener el sistema operativo que desea intaliar en la máguna<br>unidad virtual a automáticamente la próxima ver que apoque la<br>misduana, puede hacer esto utartal des de el<br>menu Dispositivos.<br>en_unindoms_7_utimate_uta6_divid.iso (2,39 GB)  Cancelar |
|                                     |                                                                                                    |
|                                     | Ninguno                                                                                                    |
|                                     |                                                                                                    |
|                                     |                                                                                                    |

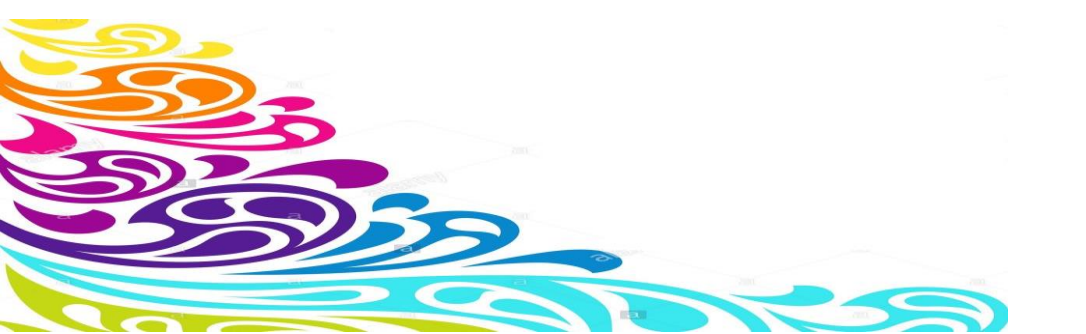